## **EMPLOYEE**

## TIME OFF REQUEST PROCEDURE

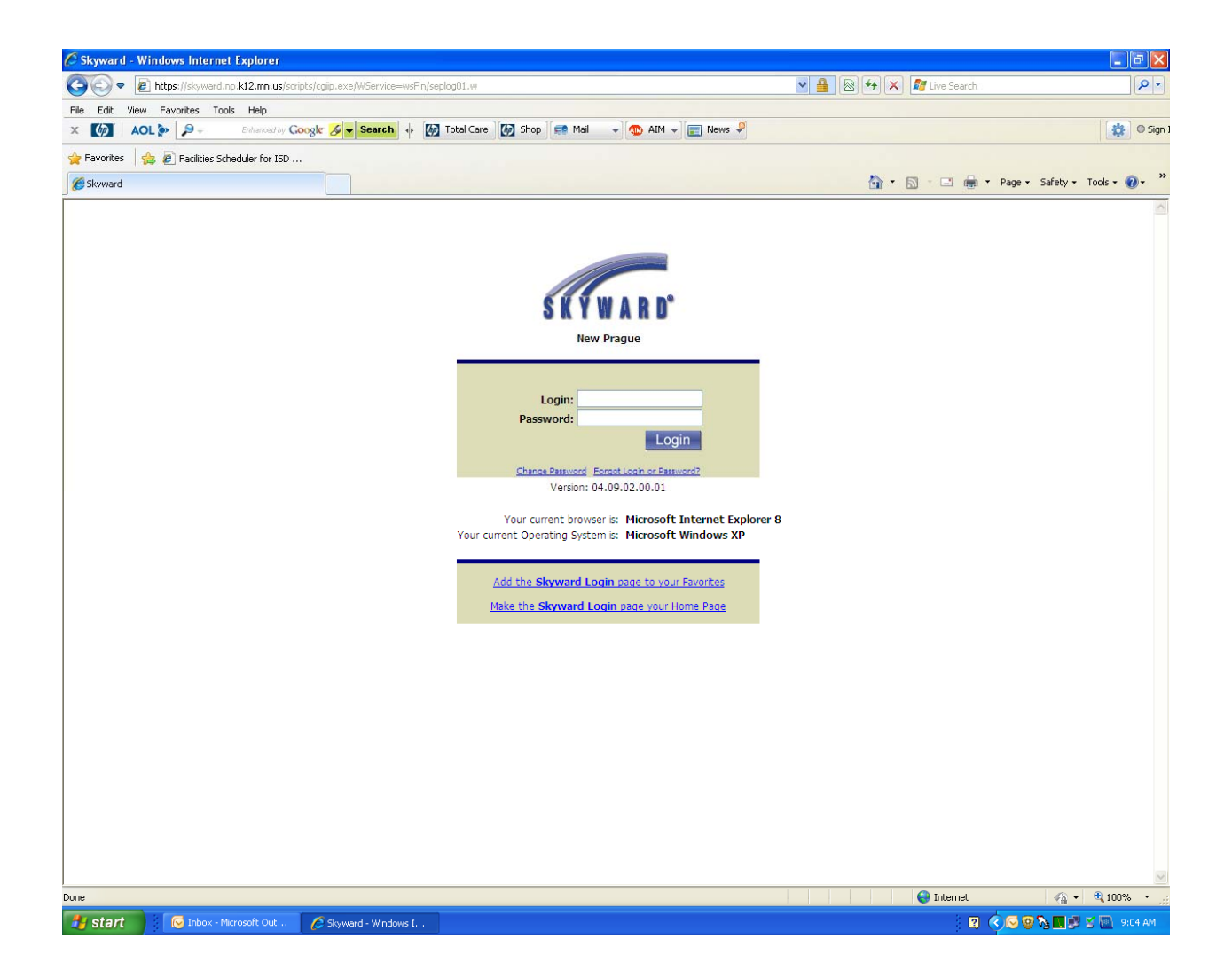

Log into Employee Access

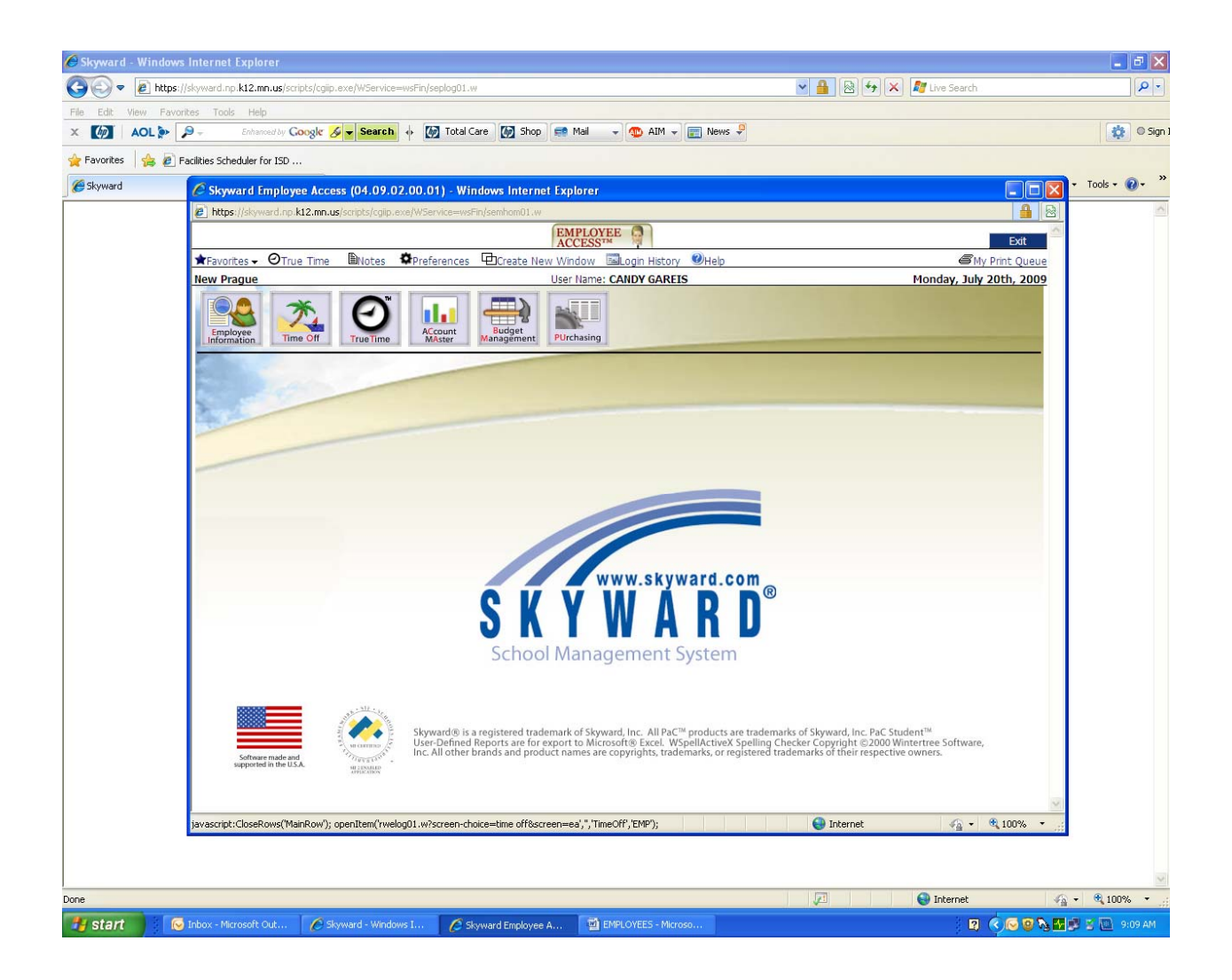

**Click on Time Off Button** 

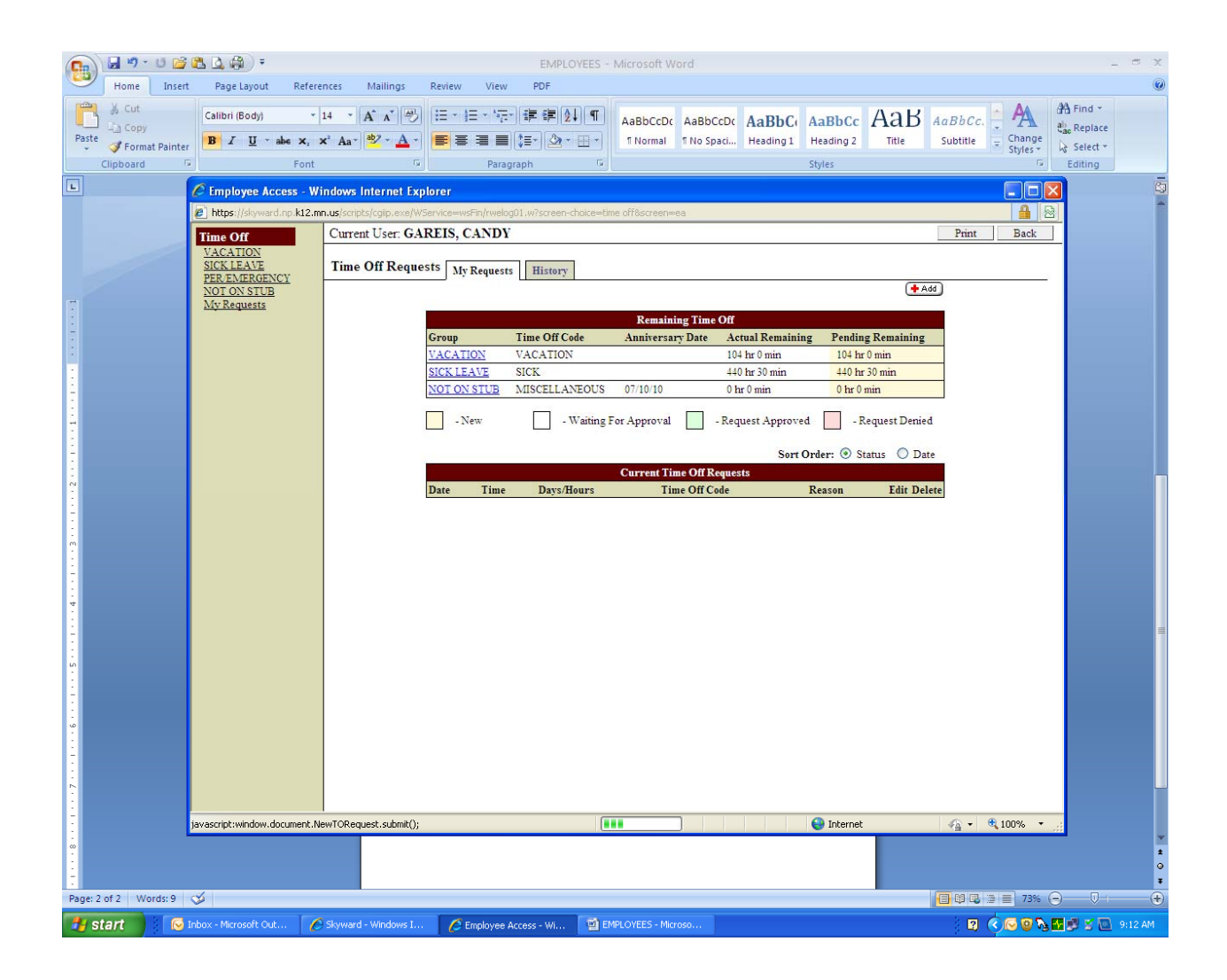

Click on "Add" button

| Time Off Requests My | Requests History                                                                          |                     |                  |                   |      |  |
|----------------------|-------------------------------------------------------------------------------------------|---------------------|------------------|-------------------|------|--|
|                      |                                                                                           |                     |                  |                   |      |  |
| Remaining Time Off   |                                                                                           |                     |                  |                   |      |  |
| Group                | Time Off Code                                                                             | Anniversary Date    | Actual Remaining | Pending Remaining |      |  |
| VACATION             | VACATION                                                                                  |                     | 104 hr 0 min     | 104 hr 0 min      |      |  |
| SICK LEAVE           | SICK                                                                                      |                     | 440 hr 30 min    | 440 hr 30 min     |      |  |
| NOT ON STUB          | MISCELLANEOUS                                                                             | 07/10/10            | 0 hr 0 min       | 0 hr 0 min        |      |  |
| NOT ON STUB          | UNPAID                                                                                    | 07/10/10            | 0 hr 0 min       | 0 hr 0 min        |      |  |
|                      |                                                                                           |                     |                  |                   | •    |  |
| Time Off Request     |                                                                                           |                     |                  |                   |      |  |
| Time Off Code:       | SICK - Hours                                                                              | ~                   |                  |                   | Cane |  |
| Reason:              | DEPENDENT ILL                                                                             | ✓ Detail            |                  |                   |      |  |
| Description:         | Ill child                                                                                 |                     |                  | ~                 |      |  |
|                      |                                                                                           |                     |                  | ~                 |      |  |
| Type:                | Single Day O Dat                                                                          | e Range             |                  |                   |      |  |
| Start Date:          |                                                                                           | ▲ 2009 ▲ Fri. Jul 1 | 7 2009           |                   |      |  |
| Hours                | 8 hours 0 V                                                                               | minutes             |                  |                   |      |  |
| 110413.              |                                                                                           |                     |                  |                   |      |  |
| Start Time:          | 8 💌 : 00 💌 AM 💌                                                                           |                     |                  |                   |      |  |
|                      | Select additional employees to notify when this request is submitted and approved/denied. |                     |                  |                   |      |  |

- 1. Select time off code (What type of time off are you requesting?)
- 2. Select reason
- 3. Type in description (Optional)
- 4. Click either Single Day or Date Range
- 5. Enter date of requested time off
- 6. Enter number of hours you will be absent
- 7. Enter start time of your absence

8. If you would like to notify anyone other than your supervisor of your time off request, check this box (Optional)

9. Click on the "Save" button

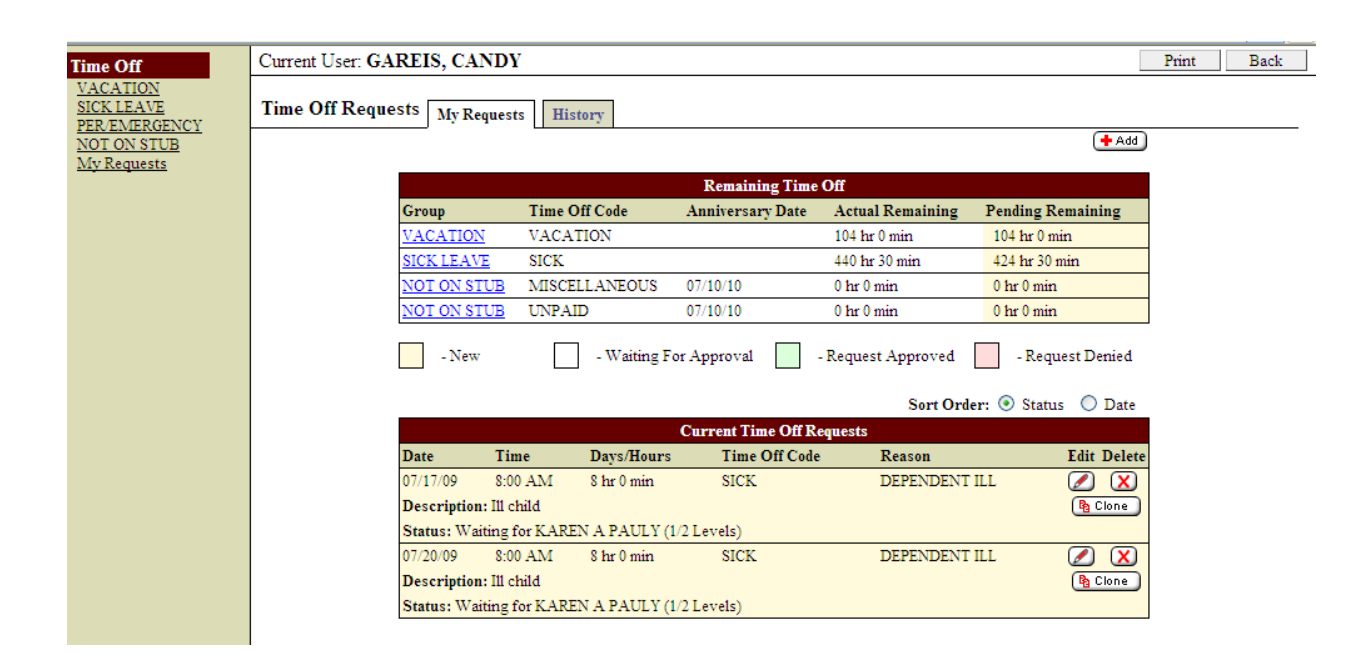

This is what you will see after you have "saved" your time off request.

Notice the status at the bottom "Waiting for Karen Pauly (1/2 Levels) – this means that your request has been submitted to your 1<sup>st</sup> level supervisor. (1/2 Levels means the first of 2 approval levels.)

From: kpauly@np.k12.mn.us [mailto:kpauly@np.k12.mn.us] Sent: Monday, July 20, 2009 10:25 AM To: cgareis@np.k12.mn.us Subject: Time Off Request has been denied.

Time Off Request Details

Name: CANDY GAREIS

Start Date: 07/20/09 Start Time: 8:00 AM Days/Hours: 8 hr 0 min Description: Ill child Group: SICK LEAVE Time Off Code: SICK Reason: DEPENDENT ILL

| Time Off           | Request | Approval History            |
|--------------------|---------|-----------------------------|
| Date               | Time    | Event                       |
| 07/20/09           |         | Time Off Request Created.   |
| 07/20/09<br>Notes: | 10:24   | AM  Denied by KAREN A PAULY |

Employee Access URL: https://skyward.np.k12.mn.us/scripts/cgiip.exe/WService=wsFin/seplog01.w

Message: Your time off request has been denied.

This is the email you would receive if your request was denied. Your request will not go to the next approval level (example: Building Principal), if applicable. Some employees only have one approval level.

## **Example: Approved Time Off Request Email**

From: ppribyl@np.k12.mn.us [mailto:ppribyl@np.k12.mn.us] Sent: Monday, July 20, 2009 11:45 AM To: cgareis@np.k12.mn.us Subject: Your Time Off Request has been approved.

Time Off Request Details

Name:CANDY GAREISStart Date:07/17/09Start Time:8:00 AMDays/Hours:8 hr 0 minDescription:Ill childGroup:SICK LEAVETime Off Code:SICKReason:DEPENDENT ILL

Time Off Request Approval History

| Date   Time                | Event                            |
|----------------------------|----------------------------------|
| 07/20/09                   | Time Off Request Created.        |
| 07/20/09   10:24<br>Notes: | AM  Approved by KAREN A PAULY    |
| 07/20/09   11:43<br>Notes: | AM  Approved by PATRICK A PRIBYL |

Employee Access URL: https://skyward.np.k12.mn.us/scripts/cgiip.exe/WService=wsFin/seplog01.w

Message: Your time off request has been approved.

This is the email you would receive if your request was approved. Your request was approved by the first approval level (example: Executive Secretary), then went on to the second approval level (example: Building Principal) and was approved.

Once you have received the "Approval Email", your time off will automatically be posted to your time off bank. Make sure to check your time off detail in Employee Access.